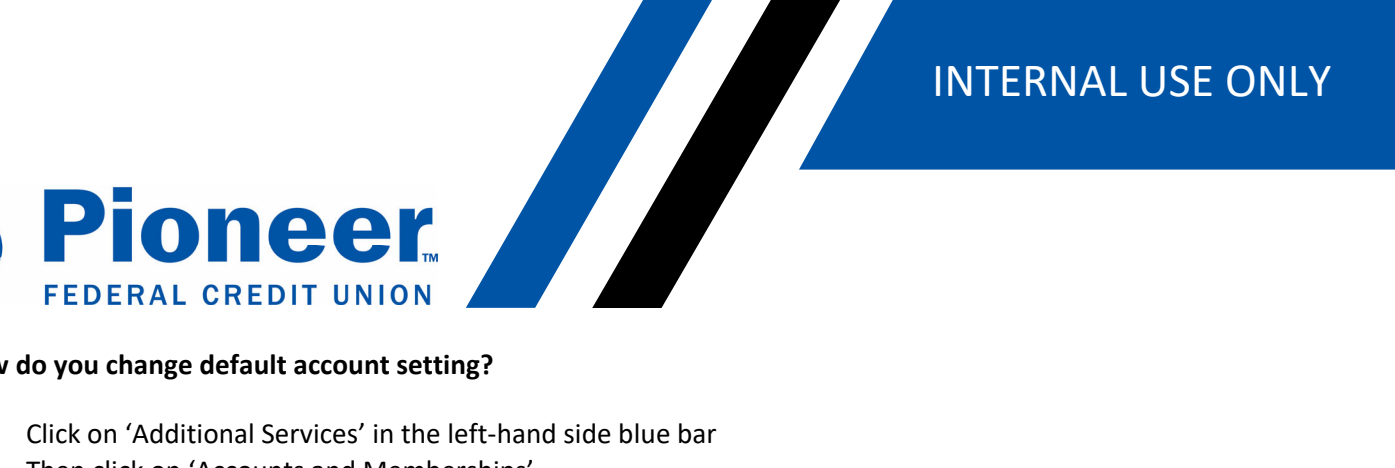

## How do you change default account setting?

- Click on 'Additional Services' in the left-hand side blue bar ٠
- Then click on 'Accounts and Memberships' •

|                               | Additional Services                                              |  |  |  |  |
|-------------------------------|------------------------------------------------------------------|--|--|--|--|
| Dashboard                     |                                                                  |  |  |  |  |
| \$<br>Accounts                | Accounts and Memberships<br>Manage your accounts and memberships |  |  |  |  |
| ∠<br>Move Money               | Set an auto loan, credit card, or personal loan                  |  |  |  |  |
| Cards                         | eDocuments<br>View and download eDocuments                       |  |  |  |  |
| Nortgage                      | S+ New Account<br>Open a new account                             |  |  |  |  |
| •••<br>Additional<br>Services | Request Check Copies<br>Request a copy of one or more checks     |  |  |  |  |

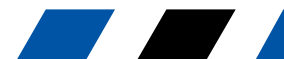

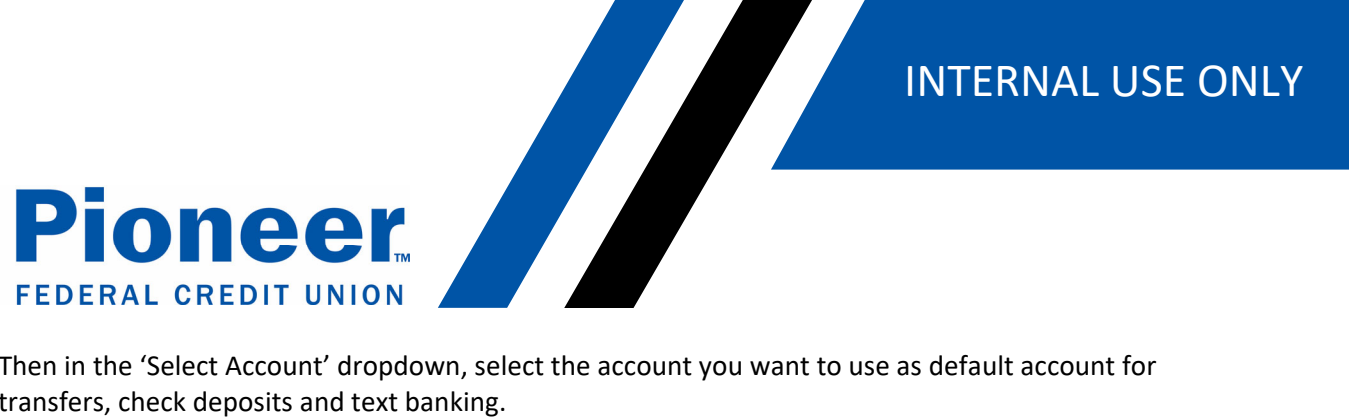

Then in the 'Select Account' dropdown, select the account you want to use as default account for ٠ transfers, check deposits and text banking.

| > myPioneer                  |                                                                                                    | Navigate to eg. Trai | nsfer funds     | $\rightarrow$ | ]              |  |  |
|------------------------------|----------------------------------------------------------------------------------------------------|----------------------|-----------------|---------------|----------------|--|--|
|                              | Account Settings                                                                                                    | Membership Settings  |                 |               | _              |  |  |
| $\square$                    | Select Account                                                                                                    |                      |                 |               |                |  |  |
| Dashboard                    | S0040 MY CHECKIN 0040                                                                                                    |                      |                 |               |                |  |  |
| \$<br>Accounts               | You can edit the following settings for this account.                                                                                                    |                      |                 |               |                |  |  |
|                              | Account Name                                                                                                    |                      |                 |               |                |  |  |
| Move Money                   |                                                                                                    |                      |                 |               |                |  |  |
|                              | Account Visibility                                                                                                    |                      |                 |               |                |  |  |
| Cards                        | <ul> <li>Note</li> <li>Hiding this account will prevent it from appearing across all banking features and transaction lists.</li> <li>At least one account must be visible. Please set another account to "Show" if you wish to hide this account.</li> </ul> |                      |                 |               |                |  |  |
| Mortgage                     | Show Account                                                                                                    |                      | ○ Hide Account  |               |                |  |  |
| •••                          | Include this account on dashboard                                                                                                    |                      |                 |               |                |  |  |
| Additional<br>Services       | Jitional Irvices Include in Activity Since Last Login                                                                                                    |                      |                 |               |                |  |  |
| -^                           | Set this account as d                                                                                                    | lefault account for: |                 |               |                |  |  |
| Activity Since<br>Last Login | Fund Transfer 🚯                                                                                                    |                      | Check Deposit 🕦 |               | Text Banking 🚺 |  |  |
|                              | Note: You have not set any default accounts.                                                                                                    |                      |                 |               |                |  |  |
|                              |                                                                                                    |                      |                 |               |                |  |  |
|                              | Save Settings                                                                                                    |                      |                 |               |                |  |  |
|                              |                                                                                                    |                      |                 |               |                |  |  |

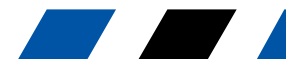